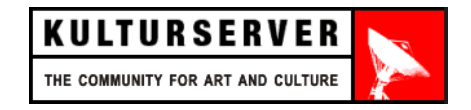

Stiftung kulturserver.de gGmbH Lothringerstraße 23 D-52062 Aachen

tel.: +49 241 33686 fax: +49 241 33636 e-mail: redaktion@kulturserver.de www.kulturserver.de

.

# [cb-out]

Das Werkzeug für CultureBase-Ausgaben auf der eigenen Webseite

Beta-Version 1.0 – bitte derzeit nur mit Firefox testen

# [Inhalt]

| [ Die Idee ]                                                           | . 3 |
|------------------------------------------------------------------------|-----|
| [ Das Vorgehen ]                                                       | . 3 |
| [ Der Login ]                                                          | . 4 |
| [ Die Eingabe der Basisdaten ]                                         | . 5 |
| [Die Auswahl des Datenbereichs und der Funktionen ]                    | . 6 |
| [ Die Auswahl der Basisvorlage und des Layouts]                        | . 7 |
| Basisvorlage                                                           | . 7 |
| Layout                                                                 | . 8 |
| [ Die Fertigstellung Ihrer Terminausgabe ]                             | 10  |
| Zwischenergebnis einblenden                                            | 10  |
| Einbindung der Ausgabe in Ihre Internetseite                           | 11  |
| Ausgabe als komplette Internetseite auf meine Festplatte herunterladen | 11  |
| Scriptstring in eine bestehende Seite einbauen                         | 12  |
| Sourcecode der Terminausgabe benutzen                                  | 12  |
| [Ausgaben ändern und neue Ausgabe anlegen ]                            | 13  |

# [ Die Idee ]

cb-out steht für CultureBase-Output – ein Online-Werkzeug, mit dessen Hilfe Sie Daten aus der Kulturserverdatenbank CultureBase auf Ihrer Webseite ausgeben können: als Terminkalender, als Adreßverzeichnis, als Künstlerliste. Die Idee dahinter ist, daß die Daten nur einmal in die zentrale Datenbank eingegeben werden und an vielen verschiedenen Stellen im Netz auffindbar sind. Zum Beispiel auch auf Ihrer Webseite.

Im einfachsten Fall nutzen Sie dazu eine unserer Vorlagen und wählen eins unserer vorbereiteten Layouts aus. Je nach Zeitbudget und technischem Know-how können Sie sich aber auch eine Ausgabe mit höherer Funktionalität zusammenstellen, die sich zudem nahtlos in Ihre Homepage oder den Webauftritt Ihrer Institution oder Ihres Projektes einfügt, weil Sie sich dazu Ihr eigenes Stylesheet einrichten.

Dieser Reader erklärt Ihnen, wie Sie mit wenigen Schritten eine solche Ausgabe für Ihre eigene Webseite bauen.

Nachdem Sie sich mit Ihrem Kulturserver-Account auf der Webseite [http://cb-out.de] eingeloggt haben, können Sie Ihre Ausgabe mit Hilfe eines einfachen Fragedialogs erzeugen. Wenn Sie noch keinen eigenen Account haben, können Sie sich einfach unter http://culturebase.org anmelden. Dies ist natürlich genau so kostenfrei wie die Nutzung der hier beschriebenen Basisfunktionen von [ cb-out ]!

Kulturserver - the community for art and culture

# [Das Vorgehen]

Die folgenden Bilder zeigen Ihnen, wie [cb-out] funktioniert. Mittels eines einfachen Fragedialogs werden Sie durch drei Schritte geleitet. Am Ende erhalten Sie einen Link bzw. eine Datei, den Sie, Ihre Agentur oder Ihr technischer Betreuer an der gewünschten Stelle in Ihre Webseite einbetten können.

Auf diese Weise wird es denkbar einfach, die CultureBase-Datenbank auch für die eigene Seite mitzubenutzen. Sie können übrigens alle Einstellungen nach Belieben ausprobieren und wieder verändern. Kaputtmachen können Sie dabei nichts.

Ein sogenannter Wizard oder Eingabe-Assistent unterstützt Sie bei jedem Eingabeschritt mit Tipps und Zusatzinformationen in Form von Textfeldern. Beim nächsten Login werden sie nicht mehr angezeigt. Erst wenn Sie weitere Ausgaben erstellen möchten – beispielsweise für weitere Projekte –, leitet der Wizard Sie wieder durch den Eingabeprozeß.

# [Der Login]

Mit Ihrem Kulturserver-Benutzernamen und Ihrem Paßwort loggen Sie sich im Internet unter [http://cb-out.de] ein.

| 😻 http://cb.heimat.                                                              | de - cb-out - Mozilla Firefox                                                                                                    |                        |
|----------------------------------------------------------------------------------|----------------------------------------------------------------------------------------------------|------------------------|
| Cul                                                                              | tureBase-Ausgabe                                                                                                    | CULTURE BASE<br>Ge D X |
| cb-out - Cultur                                                                  | eBase-Ausgaben und Datenschnittstellen                                                                                                    |                        |
| cb-out steht für (<br>Hilfe Sie Daten a<br>Webseite ausgel<br>als Künstlerliste. | CultureBase-Output — ein Online-Werkzeug, mit dessen<br>us der Kulturserverdatenbank CultureBase auf Ihrer<br>en können: als Terminkalender, als Adreßverzeichnis, |                        |
| Sie können im fol<br>Ausgabe zusam                                               | genden mit wenigen einfachen Schritten eine solche<br>nenstellen.                                                                                                  |                        |
| Weitere Informati<br>reader], den S<br>Sie eine Mail sen                         | onen und Hilfestellungen erhalten Sie in unserem [<br>ie herunterladen und ausdrucken können, oder indem<br>den an <b>[redaktion@kulturserver.de]</b> .            |                        |
| Login                                                                            |                                                                                                    |                        |
| Password                                                                         |                                                                                                    |                        |
|                                                                                  |                                                                                                    |                        |
|                                                                                  |                                                                                                    |                        |
|                                                                                  |                                                                                                    |                        |
|                                                                                  |                                                                                                    |                        |
|                                                                                  |                                                                                                    |                        |
|                                                                                  |                                                                                                    | einloggen              |
| Fertig                                                                           |                                                                                                    |                        |

Bild 1 – die Login-Maske von [cb-out]

Es öffnet sich der Begrüßungstext, der Ihnen die Folgeschritte erläutert. Hier finden Sie auch dieses Hilfedokument.

| 🕹http://cb.heimat.de - cb-out - Mozilla Firefox                                                                                                    |                        |
|----------------------------------------------------------------------------------------------------|------------------------|
| CultureBase-Ausgabe                                                                                                    | Curture Base<br>de D X |
| Hallo         Waltraud Nießen           Sie können nun unmittelbar damt beginnen, hre Ausgabe zu bauen.         Derzet ist nur der Bereich für Terminausgaben freigeschattet. In den nächsten Monaten können Sie aber auch Adreß- oder Kutrschaftenden-Ausgaben mit [cb-out] erzeugen.           Junächst legen Sie einige Basisdaten fest, die beispielsweise bei Problemen die Kommunikation bzw. Hilfestellung vereinfachen. Danach legen Sie fest, welchen Datenbereich Sie ausgeben möchten und weispelen Funktionen Hure Ausgabe auf Ihrer Seite erscheinen soll.           Weitere Informationen und Hilfestellungen erhalten Sie in unserem [ reader ] , den Sie herunterladen und ausdrucken können, oder indem Sie eine Mail senden an [redaktion@kuturserver.de].           Viel Erfolg mit Ihrer Ausgabel |                        |
| >> weiter zur Eingabe                                                                                                    |                        |
|                                                                                                    | logout       abbrechen |
| Fertig                                                                                                    |                        |

Bild 2 - der Begrüßungstext

# [Die Eingabe der Basisdaten]

Damit wir den Überblick behalten, wer welche Ausgabe generiert hat, legen Sie hier im ersten Schritt die Basisdaten fest: die Institution, das Projekt oder den Träger, die URL der Ausgabeseite, einen Ansprechpartner und eine E-Mail-Adresse. Alle Angaben können nach dem ersten Durchlauf auch wieder verändert werden.

| p://cb.heimat.de - cb-out - Mozilla Firefox                                                           |                                                                                                    |
|----------------------------------------------------------------------------------------------------|----------------------------------------------------------------------------------------------------|
| CultureBase-Ausgabe                                                                                   | <b>Curture B</b><br>Go II                                                                                                    |
| Schritt 1/3                                                                                           |                                                                                                    |
| Bitte lerren Sie die folgenden Basisdaten fest                                                        |                                                                                                    |
|                                                                                                    |                                                                                                    |
| Institution, Projekt, Träger Spreadblandlung, Taytarai Radalitian Laktarat                            | Hier tragen Sie den Namen der Institution, des Projektes oder dessen Träger ein, für<br>die Sie eine Ausgabe erstellen möchten |
| zum Beispiel: XYZ-Gesellschaft, Museum ABC, Förderverein für<br>Kunst und Internet e.V. [mehr]        |                                                                                                    |
| ₩URL der Ausgabeseite                                                                                 |                                                                                                    |
| www.sprachhandlung.de                                                                                 |                                                                                                    |
| Notieren Sie bitte die Internetadresse der Seite, auf der die Ausgabe plaziert wird. [mehr]           |                                                                                                    |
| #Ansprechpartner                                                                                      |                                                                                                    |
| Falls es abweichend von Ihnen einen Ansprechpartner gibt, können<br>Sie diesen hier eintragen. [mehr] |                                                                                                    |
| ‴E-Mail                                                                                               |                                                                                                    |
| E-Mail-Adresse des Ansprechpartners [mehr]                                                            |                                                                                                    |
| >> weiter zu Schritt [ 2 ]                                                                            |                                                                                                    |
|                                                                                                    |                                                                                                    |
|                                                                                                    | logout          abbrechen                                                                                                    |
|                                                                                                    |                                                                                                    |

Bild 3 – Eingabe der Basisdaten

# [ Die Auswahl des Datenbereichs und der Funktionen ]

Im nächsten Schritt legen Sie fest, welche Daten Sie ausgeben möchten: alle, die Sie eingegeben haben / alle für einen bestimmten Veranstaltungsort / alle für eine bestimmte Stadt. Zudem bestimmen Sie, ob Ihre Terminausgabe auch einen Link zum Eingeben von Terminen in die Datenbanke enthalten soll. Die Funktionen, die Ihre Ausgabe enthalten kann, mit den nächsten Versionen von [ cb-out ] erweitert.

| http://cb.heimat.de - cb-out - Mozilla Firefox                                          |                                                                      |        |
|-----------------------------------------------------------------------------------------|----------------------------------------------------------------------|--------|
| CultureBase-Ausgabe<br>☆ cb-out - Waltraud Nießen                                       |                                                                      | E BASI |
| Schritt 2/3                                                                             |                                                                      |        |
| Legen Sie die Hauptmerkmale der Ausgabe fest                                            |                                                                      |        |
| ∭Institution, Proiekt, Träger                                                           | ∭Datenbereich                                                        |        |
| Sprachhandlung - Texterei. Redaktion. Lektorat.                                         | O meine Termine                                                      |        |
| WIIPI das Ausanhasaita                                                                  | Termine eines bestimmten Veranstaltungsortes     Termine einer Stadt |        |
| www.sprachhandlung.de                                                                   |                                                                      |        |
|                                                                                         | Veranstaltungsort<br>Steatsoner Unter den Linden                     |        |
| // Ausgabe                                                                              |                                                                      |        |
| Funktion der Ausgabe     Termineingabe-Link     Archive Hotton     Ticket-Informationen |                                                                      |        |
|                                                                                         |                                                                      |        |
| >> weiter zu Schritt [ 3]                                                               | 1                                                                    |        |
|                                                                                         | │    logout    <sup>──</sup>    abbrechen                            | п —    |
| ia                                                                                      |                                                                      |        |

Bild 4: Auswahl des Datenbereichs und der Funktionen

# [Die Auswahl der Basisvorlage und des Layouts]

#### Basisvorlage

Im Schritt 3 wählen Sie zunächst eine Basisvorlage. Damit legen Sie fest, welche Datenbankfelder auf Ihrer Terminausgabe ausgegeben werden – ob der Veranstaltungsort extra angegeben wird (das ist dann sinnvoll, wenn Ihre Ausgabe Termine an verschiedenen Orten enthält ) oder ob die Ausgabe ein Kalenderblatt zur Anzeige von Terminen an einzelnen Tagen enthalten soll. Wenn Sie eine Vorlage ausgewählt haben, erscheint die entsprechende Strukturansicht in der rechten Hälfte des Fensters. Sie zeigt die Strukturierung der Terminübersicht Ihrer Ausgabe.

| ttp://cb.heimat.de - cb-out - Mozilla Firefox<br>CultureBase-Ausgabe<br>☺ cb-out - Waltraud Nießen                                                                                                    |                                |
|----------------------------------------------------------------------------------------------------|--------------------------------|
| Schritt 3/3<br>Wählen Sie zum Schluß über die Selectboxen eine Vorlage und<br>ein Layout für Ihre Ausgabe. Nachdern Sie die Ausgabe<br>fortiggestellt haben, können Sie weiter<br>und Anpassungen vornehmen.<br>Ein "Klick" auf die Voransichten rechts öffnet ein Dokument mit<br>weiteren Informationen.<br>Vorlage<br>4. Basisvorlage<br>4. Basisvorlage<br>4. B | Strukturansicht Vorlage [1][2] |
| ia.                                                                                                    | logout       abbrechen         |

Bild 5: Auswahl der Basisvorlage - Strukturansicht der Terminübersicht

Durch Klick auf die [2] oberhalb der Strukturansicht der Basisvorlage können Sie sich auch die Struktur der Detailansicht eines Termins anzeigen lassen.

| CultureBase-Ausgabe                                                                                                    | alin                           | URE E |
|----------------------------------------------------------------------------------------------------|--------------------------------|-------|
| Schritt 3/3                                                                                                    | Strukturansicht Vorlage [1][2] |       |
| Wählen Sie zum Schluß über die Selectboxen eine Vorlage und<br>ein Layout für Ihre Ausgabe. Nachdem Sie die Ausgabe<br>fertiggestellt haben, können Sie wenn nötig weitere<br>Veränderungen und Anpassungen vornehmen.<br>Ein "Klick" auf die Voransichten rechts öffnet ein Dokument mit<br>weiteren Informationen.<br>Norlage<br>4. Basisvorlage<br>Layout<br>bitte wählen<br>Wen Sie die nur die Termine für einen Veranstattungsort ausgeben<br>möchten, eignet sich diese Vorlage am besten. | 4. Basisvorlage - Detailinfo   |       |
|                                                                                                    | logout    _    abbrech         | en ∥  |

Bild 6: Strukturansicht der Termin-Detailansicht

# Layout

Zu jeder Basisvorlage finden Sie ein, zwei Layoutvorschläge, von denen Sie einen Ihrer Ausgabe zuweisen.

| ttp://cb.heimat.de - cb-out - Mozilla Firefox                                                                                                    |                                                                                                    |
|----------------------------------------------------------------------------------------------------|----------------------------------------------------------------------------------------------------|
| CultureBase-Ausgabe<br>cb-out - Waltraud Nießen                                                                                                    |                                                                                                    |
| Schritt 3/3                                                                                                    | Strukturansicht Vorlage [1][2] Layoutansicht [1][2]                                                                                                    |
| Wählen Sie zum Schluß über die Selectboxen eine Vorlage und ein Layout für Ihre Ausgabe. Nachdem Sie die Ausgabe freigestellt haben, können Sie wenn nötig weitere veränderungen und Anpassungen vornehmen.         Winderen Informationen.         Worlage         Absisvorlage         Vagut         Wange         Wens die den rufe Termine für einen Veranstatungsort ausgeben         Wens die den rufe Termine für einen Veranstatungsort ausgeben         Wens die den rufe Termine für einen Veranstatungsort ausgeben | Contract of the second contract of the second contract of the s |
|                                                                                                    | logout       abbrechen                                                                                                    |
| g .                                                                                                    | togour       ann ecnen                                                                                                    |

Bild 7: Auswahl des Layouts - Ansicht der Terminübersicht

Seite 9

Die Termin-Detailansicht öffnet sich auf Ihrer künftigen Terminausgabe durch Klick auf den Titel des Termins in einem eigenen Fenster.

| CultureBase-Ausgabe                                                                                                    |                                |                   |
|----------------------------------------------------------------------------------------------------|--------------------------------|-------------------|
| Schritt 3/3                                                                                                    | Strukturansicht Vorlage [1][2] | Layoutansicht [1] |
| Wählen Sie zum Schluß über die Selectboxen eine Vorlage und<br>ein Layout für Ihre Ausgabe. Nachdem Sie die Ausgabe<br>fertiggestellt haben, können Sie wenn nötig weitere<br>Veränderungen und Anpassungen vornehmen.<br>Ein "Klick" auf die Voransichten rechts öffnet ein Dokument mit<br>weiteren Informationen.<br>Vorlage<br>4. Basisvorlage<br>Vagout 1<br>Iayout 1<br>Wenn Sie die nur die Termine für einen Veranstatungsort ausgeben<br>möchten, eignet sich diese Vorlage am besten. | <form><form></form></form>     |                   |
| >> Ausgabe fertigstellen                                                                                                    |                                |                   |

Bild 8: Layout der Termin-Detailansicht

# [ Die Fertigstellung Ihrer Terminausgabe ]

Nachdem Sie alles festgelegt haben, können Sie Ihre Terminausgabe über diese letzte Maske fertigstellen.

| tp://cb.                        | heimat.de - cb-out - Mozilla Firefox                                                                                                    |                                                                       |
|---------------------------------|----------------------------------------------------------------------------------------------------|-----------------------------------------------------------------------|
|                                 | CultureBase-Ausgabe<br>☆ cb-out - Waltraud Nießen                                                                                                    | CULTURE BAS                                                           |
| lhre Te                         | rminausgabe ist nun angelegt.                                                                                                    |                                                                       |
| >> Zwi                          | schenergebnis einblenden                                                                                                    |                                                                       |
| Sie hab<br>Seite ei<br>Internet | oen jetzt - je nach technischem Fachwissen und nach Bedürfnislage - unterschiedlich<br>inzubinden. Ein besonders unkompliziertes Verfahren ist beispielsweise, die erzeugt<br>tseite - direkt in Ihre Homepage einzubinden oder per Frameset zu referenzieren. | ie Möglichkeiten, die Ausgabe in Ihre<br>e html/php-Datei - also eine |
| Fachle                          | ute hingegen können einen "Scriptstring" an entsprechender Stelle "embedden".                                                                                                    |                                                                       |
| Bei jed<br>[read                | er Lösung stehen Ihnen weitere Gestaltungsmöglichkeiten zur Verfügung. Weitere Inf<br>er ]                                                                                                    | formationen erhalten Sie in unserem                                   |
| Wenn S<br>tun. Mit              | Sie jetzt oder zu einem späteren Zeitpunkt Veränderungen vornehmen möchten, könn<br>"weiter" gelangen Sie zur Startseite.                                                                                                    | en Sie das über diese Oberfläche                                      |
|                                 |                                                                                                    |                                                                       |
| //Ausgab                        | e / Darstellungsform der Ausgabe                                                                                                    |                                                                       |
| I pure w                        | an noi 1                                                                                                    |                                                                       |
|                                 |                                                                                                    |                                                                       |
|                                 |                                                                                                    |                                                                       |
|                                 |                                                                                                    | weiter zur Startseite          logout                                 |
|                                 |                                                                                                    |                                                                       |
|                                 |                                                                                                    |                                                                       |

Bild 9: Grundinformationen für das Ausgabeformat

#### Zwischenergebnis einblenden

Doch zunächst können Sie sich das Zwischenergebnis anzeigen lassen.

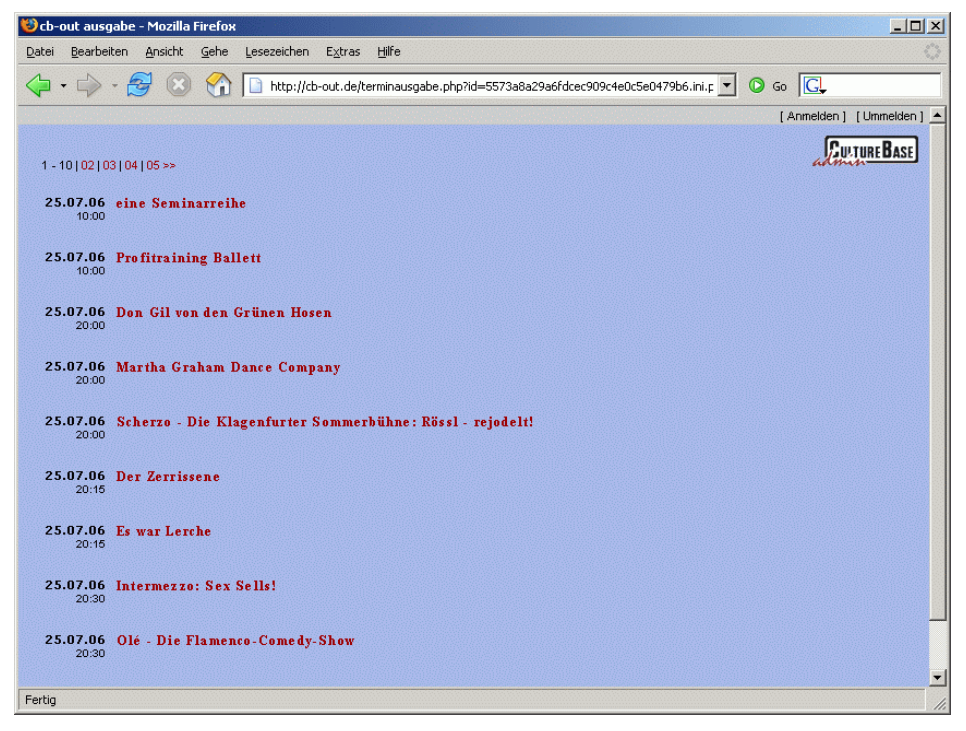

Bild 10: Zwischenergebnis – So wird Ihre Terminausgabe aussehen!

#### Einbindung der Ausgabe in Ihre Internetseite

Wenn Ihnen das Zwischenergebnis zusagt, können Sie nun festlegen, wie Sie die Ausgabe in Ihre Seite einbinden wollen. Sie haben hierzu – je nach technischen Fachwissen – drei Möglichkeiten:

#### Ausgabe als komplette Internetseite auf meine Festplatte herunterladen

Ein besonders unkompliziertes Verfahren ist, die Ausgabe als Datei – also als Internetseite direkt in Ihre Homepage einzubinden oder per Frameset zu referenzieren. Die Datei, die Sie auf Ihre Festplatte herunterladen, hat nicht die Endung .html, sondern .php (weil sie Funktionen enthält; ihre Einbindung funktioniert aber genauso wie bei einer html-Seite).

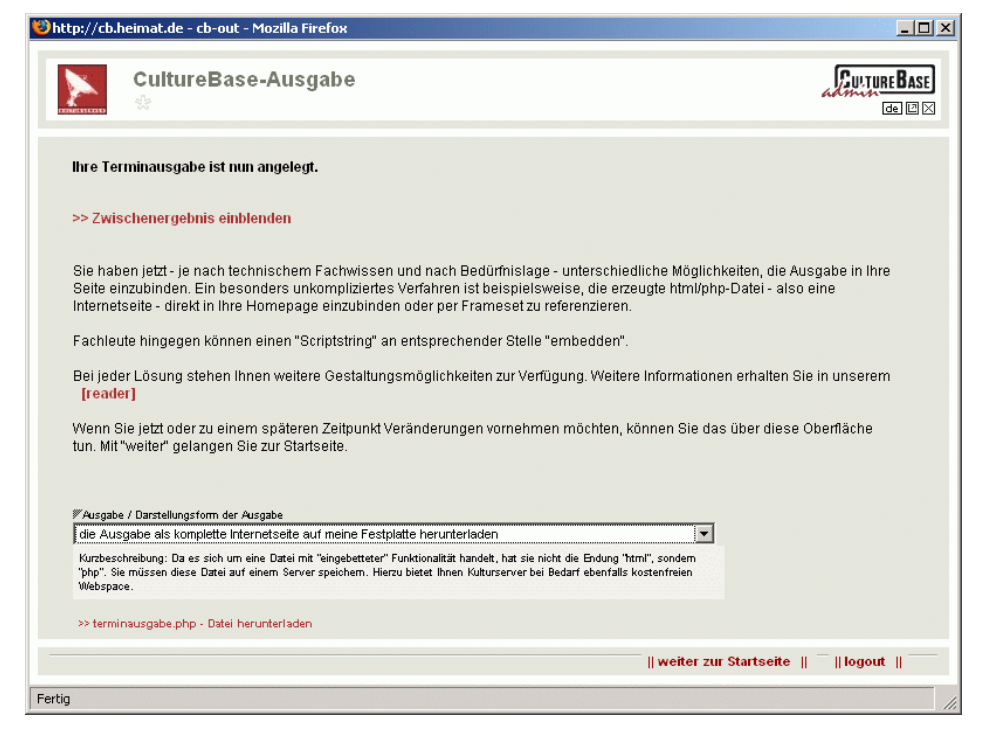

Bild 11: Terminausgabe als php-Datei herunterladen

#### Scriptstring in eine bestehende Seite einbauen

Fachleute können hingegen auch lediglich einen "Scriptstring" an der entsprechenden Stelle in eine vorhandene Internetseite einbetten. Er sieht ungefähr folgendermaßen aus:

```
<? include 'http://cb-
```

```
out.de/generic/event/index.php?id=de099a0d07fccd8649793c91d6236426.ini.php&
'.$_SERVER['QUERY_STRING']; ?>
```

```
😻 http://cb.heimat.de - cb-out - Mozilla Firefox
                                                                                                                                                 _ 🗆 🗙
                                                                                                                                     CULTURE BASE
                 CultureBase-Ausgabe
                                                                                                                                              de 🛙 🖂
       Ihre Terminausgabe ist nun angelegt
      >> Zwischenergebnis einblenden
      Sie haben jetzt - je nach technischem Fachwissen und nach Bedürfnislage - unterschiedliche Möglichkeiten, die Ausgabe in Ihre Seite einzubinden. Ein besonders unkompliziertes Verfahren ist beispielsweise, die erzeugte html/php-Datei - also eine
      Internetseite - direkt in Ihre Homepage einzubinden oder per Frameset zu referenzieren.
      Fachleute hingegen können einen "Scriptstring" an entsprechender Stelle "embedden"
       Bei jeder Lösung stehen Ihnen weitere Gestaltungsmöglichkeiten zur Verfügung. Weitere Informationen erhalten Sie in unserem
        [reader]
      Wenn Sie jetzt oder zu einem späteren Zeitpunkt Veränderungen vornehmen möchten, können Sie das über diese Oberfläche
      tun. Mit "weiter" gelangen Sie zur Startseite
       VAusgabe / Darstellungsform der Ausgabe
      Scriptstring zum Einbau einblenden
                                                                                                              -
        Kurzbeschreibung zum Skriptstring
        <? include
http://cb-out.de/generic/event/index.php?id=de099a0d07fcod8649793c91d8236426.ini.php&: $_SERVER[QUERY_STRING']; ?>
                                                                                                      Fertig
```

Bild 12: Einblenden des Scriptstrings

<html>

#### Sourcecode der Terminausgabe benutzen

Als dritte Möglichkeit können Sie sich auch den Sourcecode Ihrer Terminausgabe anzeigen lassen, kopieren und eine neue html-Datei damit erzeugen:

```
<head>
        <title>cb-out ausgabe</title>
        </head>
        <body>
        <? include 'http://cb-
out.de/generic/event/index.php?id=dfe97bccaec5869541c1e35fda79342d.ini.php&
'.$_SERVER['QUERY_STRING']; ?>
        </body>
</html>
```

| p.,,,co.                                                                          | Sheimatue - CD-Out - Mozina Fireiox                                                                                                    |                                                            |
|-----------------------------------------------------------------------------------|----------------------------------------------------------------------------------------------------|------------------------------------------------------------|
| 2                                                                                 | CultureBase-Ausgabe                                                                                                    | CULTURE BAS                                                |
| anuno                                                                             | 🕸 cb-out - Waltraud Nießen                                                                                                    | de D                                                       |
| lbro To                                                                           | arminancaalaa ist uun angelegt                                                                                                    |                                                            |
| mere                                                                              | erninausgave ist nun angelegt.                                                                                                    |                                                            |
| >> Zwi                                                                            | ischenergebnis einblenden                                                                                                    |                                                            |
| Sie ha<br>Seite e<br>Interne                                                      | aben jetzt - je nach technischem Fachwissen und nach Bedürfnislage - unterschiedliche Mög<br>einzubinden. Ein besonders unkompliziertes Verfahren ist beispielsweise, die erzeugte html<br>etseite - direkt in Ihre Homepage einzubinden oder per Frameset zu referenzieren. | glichkeiten, die Ausgabe in Ihre<br>Vphp-Datei - also eine |
| Fachle                                                                            | eute hingegen können einen "Scriptstring" an entsprechender Stelle "embedden".                                                                                                    |                                                            |
| Bei jec<br>[read                                                                  | der Lösung stehen Ihnen weitere Gestaltungsmöglichkeiten zur Verfügung. Weitere Informat<br><mark>der ]</mark>                                                                                                    | ionen erhalten Sie in unserem                              |
| Wenn<br>tun. Mi                                                                   | Sie jetzt oder zu einem späteren Zeitpunkt Veränderungen vornehmen möchten, können Sie<br>it "weiter" gelangen Sie zur Startseite.                                                                                                    | e das über diese Oberfläche                                |
| ₩ Ausnat                                                                          | abe / Darstellungsform der Ausgabe                                                                                                    |                                                            |
| Source                                                                            | ecode der Internetseite einblenden                                                                                                    | -                                                          |
| <ht< td=""><td>tml&gt;</td><td></td></ht<>                                        | tml>                                                                                                    |                                                            |
| <he< td=""><td>ead&gt;<br/>stitle&gt;cb-out ausgabe≤#itle&gt;</td><td></td></he<> | ead><br>stitle>cb-out ausgabe≤#itle>                                                                                                    |                                                            |
| <td>nead&gt;</td> <td></td>                                                       | nead>                                                                                                    |                                                            |
| <body></body>                                                                     | ody>                                                                                                    |                                                            |
| </td <td>include</td> <td></td>                                                   | include                                                                                                    |                                                            |
| "http://c                                                                         | cb-out.de/generic/event/index.php?id=ce3e1db655a07d2f775d79adb7b13db3.ini.php&'.\$_SERVER['QUEI                                                                                                    | R`                                                         |
|                                                                                   | weiter                                                                                                    | zur Startseite    <sup>—</sup>    logout    <sup>—</sup>   |
|                                                                                   |                                                                                                    |                                                            |

Bild 13: Der Sourcecode der Terminausgabe

Wenn Sie auf diese Weise eine Terminausgabe fertiggestellt haben, brauchen Sie die entsprechende Datei nur noch auf Ihren Internetserver zu befördern. Ab jetzt werden alle aktuellen Termine für den ausgewählten Bereich auf Ihrem Terminkalender veröffentlicht.

Wenn Sie jetzt oder zu einem späteren Zeitpunkt noch weitere Veränderungen vornehmen wollen, brauchen Sie nur "weiter zur Startseite" zu gehen.

#### [Ausgaben ändern und neue Ausgabe anlegen]

Falls Sie an Ihrer Terminausgabe etwas ändern möchten, brauchen Sie sich nur wieder über [http://cb-out.de] einzuloggen. [cb-out] öffnet sich dann mit einer Startseite, über die Sie den direkten Zugriff auf die Merkmale haben, die Sie ändern möchten. Alle Änderungen werden automatisch in Ihre Terminausgabe übernommen. Sie können hier auch eine neue Terminausgabe anlegen.

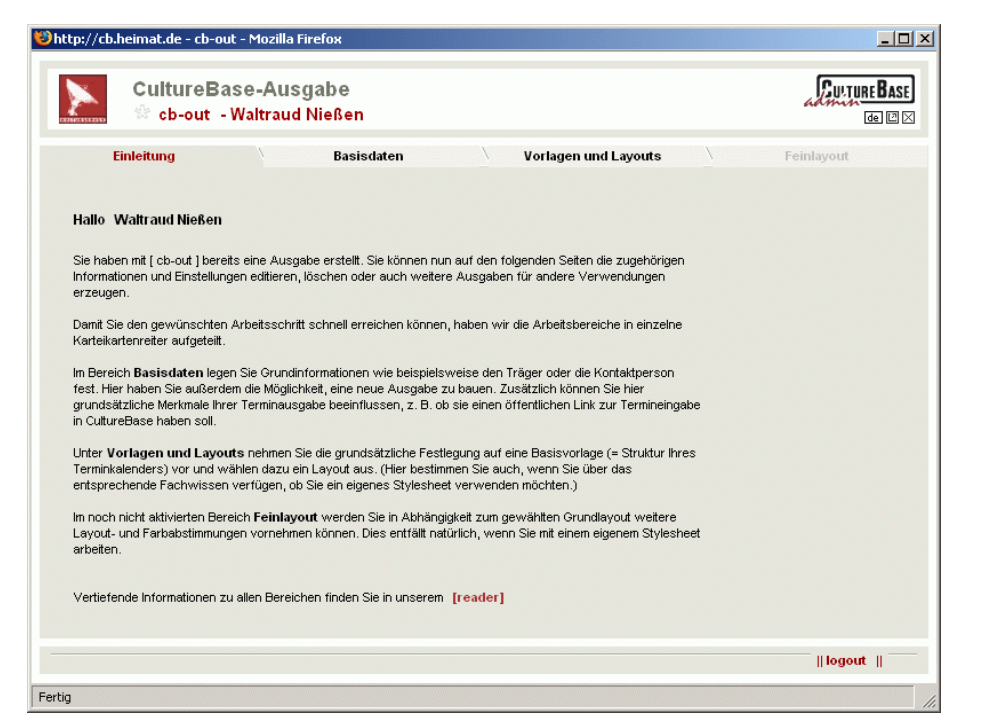

Bild 14: Startseite bei vorhandener Terminausgabe

| CultureBa                                                                                                    | aco-Aucraho                                                                                                    |                                 |
|----------------------------------------------------------------------------------------------------|----------------------------------------------------------------------------------------------------|---------------------------------|
|                                                                                                    | • Waltraud Nießen                                                                                                    |                                 |
| Einleitung                                                                                                    | Basisdaten                                                                                                    | Vorlagen und Layouts Feinlayout |
| Modifizieren Sie hier die Me<br>Ausgabe(n), nachdem Sie s<br>Änderungen werden nach<br>Sie können an dieser Stelle<br>beginnen, wenn Sie rechts<br>[reader] | rkmale (einer) Ihrer bestehenden<br>sie rechts ausgewählt haben. Die<br>dem Speichern direkt im Internet angezeigt.<br>auch mit dem Bau einer neuen Ausgabe<br>"neue Ausgabe erstellen" anwählen. |                                 |
| Institution, Projekt, Träger<br>Sprachhandlung - Texterei<br>Zansprechpartner                                                                               | . Redaktion. Lektorat.                                                                                                    |                                 |
| Wattraud Nießen                                                                                                    |                                                                                                    |                                 |
| F-Mail<br>w.niessen@sprachhandlu                                                                                                    | ng.de                                                                                                    |                                 |
| Termineingabe-Link Archiv-Button Ticket-Informationen                                                                                                    |                                                                                                    |                                 |
| ausgabe löschen                                                                                                    |                                                                                                    | daten speichern       logout    |

Bild 15: Zugriff auf die zu bearbeitende Terminausgabe oder Anlage einer neuen Ausgabe

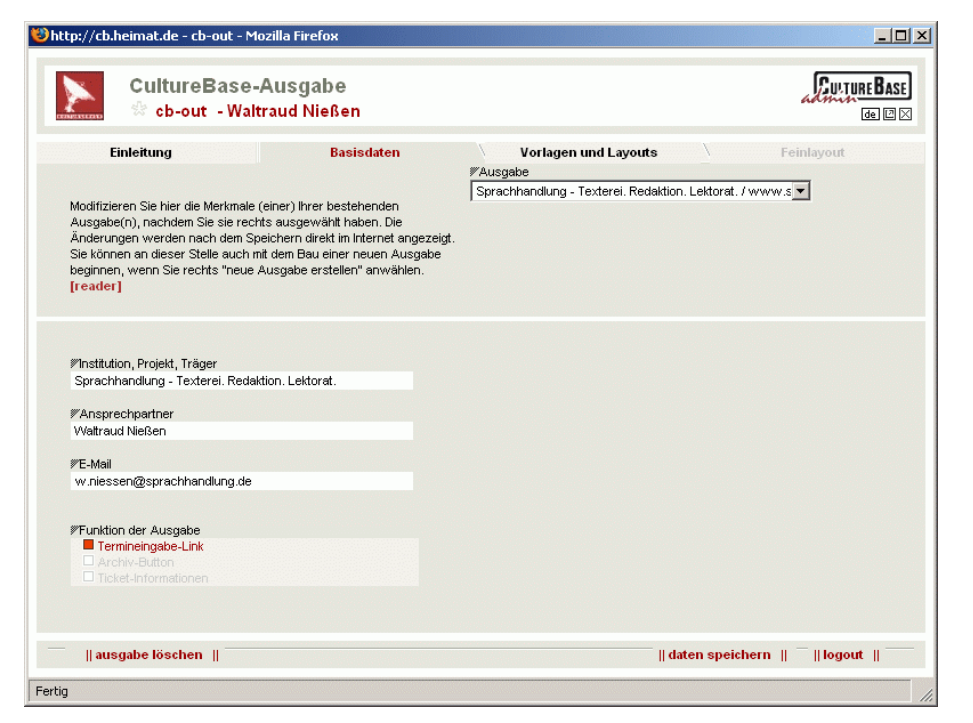

Bild 16: direkter Zugriff auf die Basisdaten einer vorhandenen Terminausgabe

| Culture D                                                                                                    |                                                                                      | and a                                                                                                    | (n                                                                                                    |
|----------------------------------------------------------------------------------------------------|--------------------------------------------------------------------------------------|----------------------------------------------------------------------------------------------------|----------------------------------------------------------------------------------------------------|
| CultureBase-Ausgabe                                                                                                    |                                                                                      |                                                                                                    | LA ULTURE D                                                                                                    |
| cb-out                                                                                                    | - Waltraud                                                                           | Nießen                                                                                                    | de                                                                                                    |
| Einleitung                                                                                                    |                                                                                      | Basisdaten                                                                                                    | Vorlagen und Layouts Feinlayout                                                                                                    |
|                                                                                                    |                                                                                      |                                                                                                    | #Ausgabe                                                                                                    |
| Modifizieren Sie hier die M<br>Ausgabe(n), nachdem Sie<br>Änderungen werden nach<br>Sie können an dieser Stell<br>seginnen, wenn Sie recht:<br>[reader] | erkmale (einer)<br>sie rechts aus<br>dem Speicherr<br>auch mit dem<br>s "neue Ausgak | hrer bestehenden<br>jewählt haben. Die<br>) direkt im Internet angeze<br>Bau einer neuen Ausgabe<br>e erstellen" anwählen. | sigt.<br>e                                                                                                    |
| ♥Vorlage<br>3. Basisvorlage                                                                                                    |                                                                                      |                                                                                                    | Strukturansicht Vorlage [1][2] Layoutansicht [1][2<br>]                                                                                                    |
|                                                                                                    |                                                                                      |                                                                                                    | And and And And And And And And And And And A                                                                                                    |
| ∕/ avour                                                                                                    |                                                                                      |                                                                                                    |                                                                                                    |
| lavout 2                                                                                                    |                                                                                      | -                                                                                                    |                                                                                                    |
| layout 2<br>In eine Terminausgabe au<br>Kalender eingebaut, über<br>Tagen suchen kann.                                                                  | f Basis dieser '<br>den man Termi                                                    | √orlage wird ein<br>ne an einzelnen                                                                                        | Constant of the second second |
| layout 2<br>In eine Terminausgabe au<br>Kalender eingebaut, über<br>Tagen suchen kann.                                                                  | rf Basis dieser '<br>den man Termi                                                   | Vorlage wird ein<br>he an einzelnen                                                                                        | Sector State         Sector State         Sector State<                                                                                                    |
| layout 2<br>In eine Terminausgabe au<br>Kalender eingebaut, über<br>Tagen suchen kann.                                                                  | f Basis dieser '<br>den man Termi                                                    | Vorlage wird ein<br>re an einzelnen                                                                                        | A mathematical and a mathematical and a mathemater and a mathematical and a mathematical and a mathemati                                          |

Bild 17: Änderung der Basisstruktur oder des Layouts einer vorhandenen Terminausgabe

Und diese Maske erscheint, wenn Sie eine neue Ausgabe anlegen möchten. Aber die kennen Sie ja bereits. :-)

| tp://cb.heimat.de - cb-out - Mozilla Firefox                                                          | <u> </u>              |
|----------------------------------------------------------------------------------------------------|-----------------------|
| CultureBase-Ausgabe 🔅 cb-out - Waltraud Nießen                                                        |                       |
| Schritt 1/3                                                                                           |                       |
| Bitte legen Sie die folgenden Basisdaten fest:                                                        |                       |
| ₩Institution, Projekt, Träger                                                                         |                       |
| zum Beispiel: XYZ-Gesellschaft, Museum ABC, Förderverein für<br>Kunst und Internet e.V. [mehr]        |                       |
| ₩URL der Ausgabeseite                                                                                 |                       |
| Notieren Sie bitte die Internetadresse der Seite, auf der die Ausgabe<br>plaziett wird. [mehr]        |                       |
| #Ansprechpartner                                                                                      |                       |
| Falls es abweichend von Ihnen einen Ansprechpartner gibt, können<br>Sie diesen hier eintragen. [mehr] |                       |
| ₩E-Mail                                                                                               |                       |
| E-Mail-Adresse des Ansprechpartners [mehr]                                                            |                       |
|                                                                                                    |                       |
| >> weiter zu Schritt [ 2 ]                                                                            |                       |
|                                                                                                    | logout      abbrechen |
|                                                                                                    |                       |

Bild 18: Anlage einer neuen Ausgabe

Dies ist die erste Version der Software [ cb-out ]. In den weiteren Versionen werden noch einige Funktionen und Auswahlmöglichkeiten hinzukommen. Wir wünschen Ihnen viel Erfolg beim Bau Ihrer ersten Terminausgabe und freuen uns über Anregungen.

Ihr Kulturserver-Team

Stiftung kulturserver.de gGmbH Lothringerstraße 23 52062 Aachen

Tel. 0241 33686 Fax 0241 33636 Mail redaktion@kulturserver.de